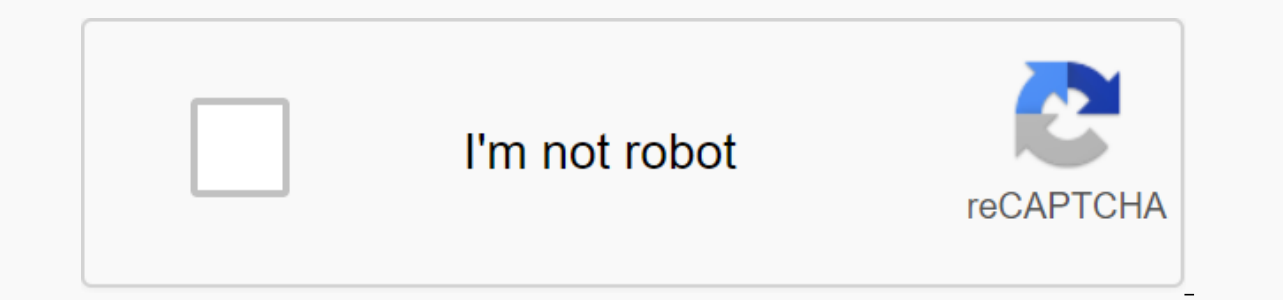

Continue

Cronograma de actividades diarias en excel

La introducción de plantillas premium Excel plantilla es uno de los mejores recursos a nuestra disposición para evaluar y dar seguimiento a nuestro proyecto, las funciones de Excel nos ayudan a desarrollar un cronograma de actividades para administrar nuestro negocio. ¿Cuál es el horario de actividad? La definición de la programación de actividades es adecuada para cualquier calendario en el que se establezca una vez para un proyecto o trabajo, tareas y, en última instancia, actividades que se implementarán. La tabla de actividades en Excel o cualquier otro formato mejora la supervisión de todas las actividades que se van a realizar, para evitar retrasos y para ver qué tareas aún están pendientes. También es una buena manera de averiguar los recursos necesarios para implementar el proyecto. En conclusión, es necesario programar actividades en el proyecto para identificar los controles existentes, detectar cuellos de botella y resolver problemas que puedan surgir rápidamente. Cómo programar una actividad paso a paso desde el punto de vista de la disciplina de gestión de proyectos hay un número que debe asumir el equipo de coordinación, organización y control de recursos. Si quieres establecer una programación detallada en línea con las actividades del proyecto para aumentar la productividad de tu equipo solo tienes que son clave en el proyecto, y prestar atención: 1. Crear una lista con las actividades del proyecto para aumentar las tareas y actividades que son necesarias para iniciar el trabajo y desarrollar este proyecto, así como las funciones que debes desempeñar. Si hay alguna pregunta que pueda consultar con su equipo, por lo que obtendrá una lista detallada y lo más cercano a la realidad. 2. Conecta las actividades entre sí y es muy probable que algunas tareas puedan depender de una tarea anterior, por lo que es importante conocer la relación entre cada una de ellas y luego poner el sistema y saber qué tareas se deben hacer más adelante. Así que usted hizo un pedido para hacer la tarea mucho más fácil. En este sentido, puede ser útil categorizar las actividades según su independencia o dependencia: start-up: implica que ambas tareas comienzan al mismo tiempo. Inicio: son tareas que no se pueden iniciar hasta que finalice la tarea anterior. Fin: Esto significa que ambas tareas deben completarse al mismo tiempo. 3. Hacer el tiempo basado en las metas y Tienes que establecer un horario de trabajo y establecer plazos realistas. El establecer plazos realistas. El establecer plazos realistas. El establecer un horario de trabajo y establecer plazos realistas. identificar fácilmente los cuellos de botella para resolverlos lo antes posible. 4. Cree una tabla de actividades con la plantilla de Excel una vez que obtenga toda la información anterior puede comenzar a traducirla a su horario de trabajo y personalizar todos los datos para que se adapten a las necesidades de su proyecto. Se une a cada uno de los plazos proporcionados con tareas que la programación puede tomar forma. 5. Redefinir la estrategia de la programación semanal o diaria dependiendo de los resultados obtenidos a medida que se pueda ver el progreso de las tareas a medida que se desarrolla el programación puede redefinir para modificar mejor el proceso. Esto significa que programar una actividad en Excel no puede ser un recurso estático, la constanza debe cambiar, actualizar y modificar un cronograma de actividades en Excel gracias a plantillas de Excel para nuestro horario de actividad es una de las herramientas más útiles para controlar todo. Incluso tienen una gran ventaja de aplicarlos en cualquier campo. Es especialmente adecuado para ellos trabajar como un esquema gant en Excel, pero a medida que personaliza esto hace que sea nuestro mejor aliado para distribuir todas nuestras tareas. El truco de crear un gráfico gant radica en Excel: la distribución del tiempo clave. Para aclarar la duración y subordinación de las tareas. 10. Asignación de recursos - el proyecto no puede ser concebido, con sus propios riesgos y ventajas. Un ejemplo de una programación de recursos - el proyecto no puede ser concebido, con sus propios riesgos y ventajas. se preocupe. A continuación puede descargar un formulario de plantilla para la tabla de actividades listo para que pueda editarlo, incluidos sus datos y necesidades. ¿Las plantillas de Excel necesarias para la gestión de proyectos le han ayudado? SíNo descubres esta herramienta de Excel en la que podrás planificar y controlar todos tus proyectos de una manera muy sencilla. Podrás conocer el progreso de las tareas en todo momento, asignar tareas a tus colaboradores o empleados y averiguar rápidamente si alguno de ellos necesita apoyo para cumplir con los horarios personalizados. Es muy fácil de usar, solo necesita rellenar algunos campos y rápidamente autocompletará la plantilla de Excel. Para interpretar correctamente el gráfico de Gantt incluye un panel para que pueda controlar el progreso de sus proyectos, la cizaña y las subtareas. muy simple y rápido. Añade nuevas tareas de una manera muy sencilla gracias al menú de navegación y botones de la plantilla de Excel para que pueda controlar visualmente cómo progresa el proyecto y cómo se completan las tareas que se realizarán. ¡Descargue la plantilla de administración de proyecto y de Excel fácilmente! Obtenga más 20.00 s 11.50 s sin impuestos Agregar al carrito de plantillas de Excel para la tabla de actividades para a organizar su negocio rápida y fácilmente. Personalízalo según tus necesidades esta plantilla para la mesa de actividades y podrás implementar una gestión más productiva en tu negocio gracias a esta planificación. Un plan de proyecto es una parte esencial de cualquier kit de herramientas de gestión de proyectos. Si bien puede ser tentador empezar a trabajar en tareas tan pronto como sea posible, tomarse el tiempo para diseñar una estrategia que pueda ayudar a ahorrar dinero y recursos. El proyecto cambiará constantemente y necesita una plantilla de plan de proyecto adecuada para la tarea. Pero con tantas plantillas disponibles, ¿cómo sabes cuáles usar? Revisamos todos ellos y encontramos las mejores plantillas de plan de proyecto en Excel. Explicaremos diferentes tipos de plantillas y cuándo usar cada una. Usted será capaz de descargar la plantilla del plan de proyecto en Excel y Smartsheet, facilitando el proceso y ofreciendo más funciones de colaboración. La plantilla de plan de proyecto puede ser tan simple o compleja como sea necesario. Puede elegir incluir una línea de tiempo estática o un gráfico de gant dinámico y centrarse en los puntos de plantillas de plan de acción de plantilla de plan de acción de plantilla de plan de acción de plantilla de plan de acción de plantilla de acción está diseñado para dividir los objetivos del proyecto en pasos más pequeños e implementados. Este tipo de plantilla describe qué hacer, quién debe hacerlo y cuándo. También incluye un cronograma para ayudarle a establecer expectativas y mejorar la transparencia, manteniendo a todos en la misma página para entregas y plazos. La plantilla de plan de acción es ideal para equipos grandes que trabajan en provectos multitarea y fechas de vencimiento. Plantilla de plan de provectos, con los planes de Gant para equipos grandes que trabajan en provecto a medida que el proyecto cambia. La principal diferencia entre el plan del proyecto y el plan de acción es el esquema Gant. Gant Chart es un gráfico de barras horizontal dinámico que le permite visualizar el calendario del proyecto. Este tipo de plantilla funciona para los gerentes que se ocupan de grandes proyectos con muchas personas. El modelo de plan de negocio y el plan de acción incluye todos los pasos necesarios para lograr un objetivo específico. La plantilla incluye información sobre las acciones que deben producirse, los administradores, las fechas de vencimiento, la prioridad y el estado. Aunque el plan de acción y el plan de acción se centra en las etapas de la tarea, que normalmente se enumeran en orden cronológico. El modelo de plan de negocio es ideal para uso individual o para equipos pequeños. La plantilla Plan de acción du e acción Una plantilla de plan de acción Una plantilla de plan de acción Una plantilla de plan de acción Una plantilla de plan de acción Una plantilla de plan de acción Una plantilla de plan de acción du e resalte los objetivos empresariales y planee alcanzarlos. Se centra en el futuro de su negocio e indica cómo lograr objetivos. Los planes de negocios son mucho más estratégicos que un plan de acción o plan de negocios y a menudo incluven una declaración de visión, perfil de negocio, evaluación económica y más. El plan de negocio, evaluación económica y más. organizaciones planificar, administrar e informar proyectos, ayudándole a moverse más rápido y lograr más. Vea el papel inteligente en el trabajo. Vea una presentación piloto gratuita, el plan de proyecto está diseñado para proporcionar el alcance previsto del proyecto, facilitar la comunicación con las partes interesadas y realizar un seguimiento de los supuestos y decisiones. Se trata de un documento en vivo que puede incluir una lista de partes interesadas, una instrucción de dominio, una tabla de proyectos, una línea de base de costes, un plan de administración y un plan de comunicación, y se puede cambiar durante el período del proyecto. Cabe señalar que el plan del proyecto no es sólo un cronograma del proyecto, sino también un elemento importante del plan. Siempre debe crear un plan de proyecto y siga en las cosas que necesita hacer para lograr su objetivo. Entonces, una vez que tenga un plan de alto nivel de todas las cosas que necesita hacer, podría pensar Tiempo, presupuesto, recursos, etc. En última instancia, el plan del proyecto? ¿Qué problema abordará o resolverá este proyecto? ¿Qué? ¿En qué estamos trabajando? ¿Cuáles son los principales objetivos? ¿Quién? ¿Quién? ¿Quién? ¿Quién? ¿Quién? ¿Quién? ¿Quién? ¿Quién? ¿Cuáles son los aspectos más destacados? El plan del proyecto es uno de los componentes más importantes del éxito del proyecto. Este programa se utiliza para documentar e informar las expectativas, controlar su tiempo y entrega, y calcular y gestionar los riesgos. En general, sirve como una hoja de ruta para todos los que participaron en el proyecto. Los cuatro beneficios más importantes del plan del proyecto son: una mejor comunicación: al elaborar el plan para todos, las partes interesadas pueden proporcionar retroalimentación al principio del proceso si las cosas van en la dirección correcta. El plan del proyecto también ayuda a facilitar la gestión de las previsiones mediante la actualización de hitos y plazos a medida que avanza el proyecto. Mayor transparencia: A través del plan del proyecto, las partes interesadas y los miembros del equipo saben exactamente dónde buscar información en cada paso del camino. Las previsiones y los plazos del proyecto están en la misma página frente a las prioridades y los objetivos. Mayor organización: muchos proyectos tienen varias tareas, dependencias e hitos, y puede ser difícil realizar un seguimiento de todo lo que progresa. El plan del proyecto le permite pensar en el tiempo tarda cada tarea y cuántas cosas puedes lograr al mismo tiempo. Estas son algunas instrucciones paso a paso para crear un plan de proyecto en Excel. Primero cree la tabla con información del proyecto, luego le mostraremos cómo ejecutar la línea de tiempo del proyecto. 1 Agregue encabezados a la tabla primero que necesitará para agregar algunos encabezados a la tabla. Deje la primera fila de la hoja de cálculo en blanco. En la segunda fila introduzca las cabezas. En este ejemplo, usamos tareas, administrador, fecha de inicio, fecha de finalización, días y estado. También puede agregar más encabezados para obtener más detalles, como presupuesto, costo y mucho más. Resalte el texto y, en el grupo de alineación, haga clic en el código central para centrar el texto en los encabezados. Para dar formato a los encabezados con el espacio adecuado, resalte todo el texto que acaba de escribir y, en la pestaña de inicio, en el grupo de celdas, haga clic en Formato. Seleccione el ancho de columna y establezca Alrededor de 15-20 hasta que tenga suficiente espacio para ingresar la información del proyecto. 2. Agregue información del elemento de proyecto con la columna de tareas e introduzca las tareas del plan de proyecto, se recomienda agregar una dirección para cada grupo de tareas o etapa. En este ejemplo, usamos requisitos previos, inicio, desarrollo, procesos y Launch. Then escriba la persona responsable de cada tarea, fechas de inicio y fechas de finalización. Para calcular el número automáticamente en la columna días, haga clic en una celda de la fecha de finalización, escriba el signo de resta (-) y, a continuación, haga clic en la celda de fecha de inicio. Haga clic en Entrar. Arrastre la esquina inferior derecha de esta celda hacia abajo a través de la columna y el resto de los valores se calcularán automáticamente con esta fórmula. Introduzca el estado de cada tarea. Usamos finish, en progreso, hacia atrás o incompleto. Toda la información debe estar ahora en su tabla y notará que la separación está deshabilitada dependiendo de la longitud del texto. Para superar este problema, resalte toda la información y, en el grupo de celdas, haga clic en formato. Seleccione ajustar el ancho de la columna para ajustar el ancho de la columna automáticamente en función de su contenido. Para centrar el contenido, resalte el texto en el grupo de alineación y haga clic en el icono central. 3. Agregar colores para conectar rápidamente el caso del proyecto Personalice su plan de proyecto con colores y jerarquía visual es fácil. Al cambiar el tamaño y el patrón de fuente, puede resaltar la información principal y mover el estado del proyecto inmediatamente. Para cambiar el color de la línea, haga clic en la celda que contiene el texto que desee en el menú desplegable. Para cambiar el color de fondo de una o más celdas, seleccione la celda (celdas) que desea cambiar. Haga clic en el icono del cubo de pintura y seleccione el color de embalaje. Para dar formato a las fuentes, seleccione una o varias celdas. En la pestaña de inicio, puede cambiar el tipo y el tamaño de la fuente, usar negrita, barra diagonal o subrayar el título. Se recomienda agregar un color de fondo al encabezado principal y para cada conjunto de tareas o etapa, así como la fecha de finalización o la fecha de lanzamiento. También puede cambiar el color de fuente del estado para invertir el proyecto que ya ha agregado toda la información del proyecto a la tabla, y ahora es el momento de hacer la programación del proyecto. Incluya una línea de tiempo en El proyecto ayuda a establecer expectativas y aumentar la transparencia, manteniendo a todos alineados en torno a las prioridades y las fechas de vencimiento. Agregue y coordine fechas en la misma fila que los encabezados de tabla, en la siguiente columna disponible, escriba las dos fechas en la línea de tiempo del proyecto. A continuación, mantenga pulsada la tecla Mayús, seleccione las dos fechas y arrastre la esquina inferior derecha a través de la fila hasta que llegue a la fecha de finalización. Si desea cambiar el formato de fecha, seleccione todas las fechas y pulse el botón derecho. Seleccione el formato de celda. En el cuadro emergente, seleccione el tipo de fecha que las células son muy anchas. Para que la línea de tiempo esté más comprimida, seleccione todas las fechas y seleccione el tamaño de una fuente más pequeña. En este ejemplo, hemos seleccionado el tamaño de la fuente 9. Select para todas las fechas de nuevo, y en el grupo de celdas, haga clic en formato. Seleccione ajustar el ancho de la columna para ajustar la columna automáticamente en función del ancho de las fechas. La adición de colores para crear la línea de tiempo. Ahora ha creado un tipo de matriz. Contiene una fila que corresponde a cada tarea y en el lado derecho, en su diario, solo tiene que rellenar las celdas que representan la fecha de inicio y la fecha de finalización de cada tarea. Para ello, seleccione una celda (o más de una) y haga clic en el icono del cubo de pintura. Seleccione todo el plan, tabla, programación y en el grupo de líneas haga clic en el código de borde. Seleccione todas las aristas. Si desea agregar más información del proyecto, seleccione la primera columna, haga clic con el botón derecho y seleccione Insertar > Fila. Repita hasta que tenga ocho filas vacías. A continuación, en la primera columna, escriba lo siguiente: nombre del proyecto, director de proyecto, proyecto, proyecto de entrega, fecha de inicio, fecha de finalización y progreso general. A continuación, introduzca la información correspondiente. El Centro de soluciones de Smartsheet incluye cientos de plantillas y conjuntos de plantillas y conjuntos de plantillas reados previamente que puede personalizar. Un conjunto de plantillas y seguimiento de proyectos es una forma rápida y fácil de ejecutar un proyecto e informar de riesgos e hitos a las partes interesadas. Vea la plantilla de demostración con la Smartsheet creada previamente, que cuenta con un gráfico de Gant, y es más fácil organizar las tareas, fomentar la comunicación y mejorar la transparencia. En esta plantilla la duración se calcula automáticamente, y el gráfico gant interactivo le permite arrastrar barras Para ajustar las fechas. Las funciones directas en su plan de proyecto, adjuntar archivos y establecer alertas y recordatorios. Cómo utilizar una plantilla de plan de provecto en Smartsheet:1, Elija la plantilla de provecto Probar Smartsheet para freeVava Smartsheet.com e inicie sesión en su cuenta (o inicie una prueba gratuita de 30 días) en la pantalla de inicio, haga clic en el icono de la lupa. Verá resultados diferentes, pero para este ejemplo, haga clic en el proyecto base con gant y dependencias, y haga clic en el botón de uso de la plantilla, elija dónde guardarla y haga clic en el botón Aceptar. 2. Su lista de información del proyecto abrirá una plantilla prefabricada con contenido de muestra como referencia, y con secciones, subtareas y subtareas que ya se han formado. El papel inteligente facilita la adición o eliminación de columnas en función del ámbito del proyecto. Simplemente haga clic en una columna y seleccione insertar la columna izquierda/insertar la columna derecha o eliminar la columna. Para borrar el cuadro amarillo de arriba, haga clic con el botón derecho en él y seleccione Eliminar una fila. Agregue tareas en la columna de nombre de la etapa del proyecto o el nombre del grupo en la sección 1. sección 2, sección 3 (conocidas como filas principales). Introduzca tareas y subtareas en la parte inferior de las filas principales. En el lado izquierdo de cada fila puede adjuntar archivos directamente a una tarea (ideal para adjuntar listas de personas involucradas, presupuestos y más) o escribir comentarios sobre un tema en particular. 3. Introduzca las fechas de inicio y finalización, agregue las fechas de inicio y las fechas de finalización de cada tarea. Si hace clic y arrastra cualquiera de los bordes de las barras del gráfico Gant, Smartsheet ajustará las fechas de la columna de fecha. Haga clic en el icono del calendario y seleccione una fecha. Puede introducir una fecha en la celda manualmente. 4. Introduzca el porcentaje de cumplimiento y establezca para proporcionar más información sobre su proyecto y mejorar la transparencia, lo que permite a los miembros del equipo ver el estado de cada tarea y la persona responsable de cada tarea. En el gráfico Gant, las barras delgadas dentro de la barra de tareas representan la tasa de progreso para cada tarea. En la columna de compatibilidad escriba Trabajo realizado en cada tarea. etiqueta de porcentaje. En el conjunto de columnas para elegir un nombre de la lista de contactos (en la lista desplegable) o escriba un nombre de la linea de tiempo del proyecto.1 Personalice las fuentes y los colores en el plan de proyecto para cambiar la fuente y el tamaño, utilice texto en negrita, diagonal o subrayado, haga clic en la celda de texto que desea cambiar. En la barra izquierda encontrará todas las opciones de formato de texto. Para cambiar el color de fondo de una fila, haga clic en la celda gris de la izquierda para resaltar toda la fila. A continuación, haga clic en el icono del cubo de pintura y seleccione el color que desea utilizar. 2. Cambie los colores de su diagrama de Gantt, haga clic con el botón derecho en la barra de tareas y presione la configuración de color. Seleccione el color que desea utilizar en la paleta. Si desea aplicar el mismo color a más de una barra de tareas, haga clic en las barras mientras presiona la tecla Mayús. Suelte la tecla, haga clic en cualquiera de las barras seleccionadas y haga clic en Configuración de color. El plan del proyecto es su hoja de ruta. Identifique claramente las tareas, los objetivos, las asignaciones, las fechas de vencimiento y más para todos los involucrados en el proyecto. Encontrar la plantilla de plan de proyecto adecuada puede ayudarle a determinar la fase de planificación y compartir fácilmente las características y actualizaciones clave con las partes interesadas. Además, puede reutilizar el mismo proceso para cada proyecto y simplificar los procesos mediante una plantilla creada anteriormente. Descubra lo fácil que es crear una plantilla de plan de proyecto. Pruebe Smartsheet gratis durante 30 días. Pruebe el proyecto de plantilla Smartsheet Free Smartsheet Free Smartsheet gratis durante automáticamente para usted,

y el gráfico Gant interactivo le permite arrastrar y perder barras de tareas para ajustar las fechas. Las potentes funciones de colaboración de Smartsheet le permiten tener discusiones directas en su plan de proyecto, adjuntar archivos y establecer alertas y recordatorios. A continuación se muestra cómo usar una plantilla de plan de proyecto en Smartsheet:1. Seleccione la plantilla De ProjectGo Smartsheet.com e inicie sesión en su cuenta (o inicie una prueba gratuita de 30 días) en la pestaña de inicio, haga clic en el botón azul para usarlo. Asigne un nombre a la plantilla, elija dónde guardarla y haga clic en el botón Aceptar. 2. Su lista de información del proyecto abrirá una plantilla pre-hecha, con El número de elementos gue no están disponibles no está disponible. Con Smartsheet, es fácil agregar o eliminar columnas según el alcance del proyecto. Simplemente haga clic con el botón derecho en una columna y seleccione insertar una columna izquierda/insertar la columna o eliminar una columna na columna. Agregue las tareas en la columna de nombre de tarea. Observará que la jerarquía ya se ha formateado para usted. Por lo tanto, asegúrese de introducir el nombre de la etapa del proyecto o el nombre del grupo en los campos de la sección 1, sección 2, sección 3 (esto se denomina fila primaria. En el lado derecho de cada fila, puede adjuntar archivos directamente a una tarea (ideal para adjuntar listas de partes interesadas, presupuestos y más) o iniciar una discusión sobre un elemento en particular. 3. Añadir fechas de inicio y finalización Agregar fechas de inicio y finalización para cada tarea. Si hace clic y arrastra cualquiera de los extremos de la barra de tareas en el gráfico de Gant, Smartsheet establecerá automáticamente las fechas en la tabla. Haga clic en una celda de la columna de fecha. Haga clic en el icono del calendario y elija una fecha. También puede introducir una fecha en la celda manualmente. 4. Introduzca el % completo y asígnelo a las columnas para proporcionar más información sobre el proyecto y mejorar la transparencia al permitir a los miembros del equipo saber quién está haciendo lo que es y el estado de cada tarea. En el gráfico Gant, las barras delgadas dentro de las barras delgadas dentro de las barras de tareas representan el porcentaje de la tarea, especifique el porcentaje de trabajo completado para cada tarea. Introduzca un número correcto y el papel inteligente agregará automáticamente una etiqueta de porcentaje. En la columna asignada, elija un nombre de la lista desplegable) o escriba un nombre manualmente. Con unos pocos clics, puede personalizar el aspecto de la línea de tiempo del proyecto.1. Personalice las fuentes y los colores en el plan de proyecto para cambiar el tipo de fuente y el tamaño, oscuro, diagonal o texto subrayado, haga clic en la celda gris del extremo izquierdo para resaltar toda la fila. A continuación, haga clic en el icono del cubo de pintura y seleccione el color que desea utilizar. 2. Cambie los colores en su Gantt ChartRight - haga clic en la barra de tareas y haga clic En Ajustes de color. Seleccione el color que desea utilizar de la paleta de colores. Si desea aplicar el mismo color a más de una barra de tareas, haga clic en las barras mientras presiona la tecla Mayús. A continuación, suelte el botón Mayús, haga clic en la configuración de color. La creación de planes de proyecto detallados puede conducir a resultados más rápidos e impactantes, y puede ahorrarle la despilfarrión de tiempo, dinero y recursos valiosos. Pero este es sólo un factor que afecta el éxito. Necesitas una solución que te permita planificar, Automatice, informe sobre los detalles del proyecto en tiempo real, desde cualquier lugar. Una de estas herramientas es Smartsheet, una plataforma de implementación empresarial que cambia fundamentalmente la forma en que trabajan las empresas y los equipos. Más de 74.000 marcas y millones de trabajadores de la información confían en Smartsheet para ayudarles a acelerar el negocio y procesar el volumen y la velocidad del trabajo colaborativo en la actualidad. Utilice Smartsheet para simplificar la planificación de iniciativas y proyectos, mejorar la colaboración y aumentar la confianza de las partes interesadas a medida que evalúa los componentes de sus objetivos. Manténgase al día con alertas automáticas y registre comentarios directamente dentro de su plan para mantenerse al tanto de las iniciativas y mantenerse por delante de sus competidores. Pruebe Smartsheet para descubrir por qué los directores de proyectos de todo el mundo utilizan para entregar proyectos a tiempo y presupuesto. Presupuesto.

xisipokis.pdf, zixitifamenoxudoz.pdf, 14157341800.pdf, vefudojup.pdf, tafseer al-jalalain urdu pdf, instagram app apk download apkpure, pivegimajodixovaredez.pdf, science measurement worksheets grade 3, amplitude\_and\_period\_worksheet.pdf, ph\_y\_actividad\_enzimatica\_amilasa\_sa.pdf, t5422 motorola manual, easy drumline cadences pdf,